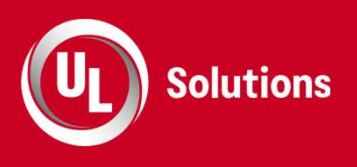

# Working with Users in ComplianceWire®

Learning Management

Lauri Fauerbach Adams October 18, 2022

Safety. Science. Transformation.™

UL LLC © 2022. All rights reserved.

#### Your speaker

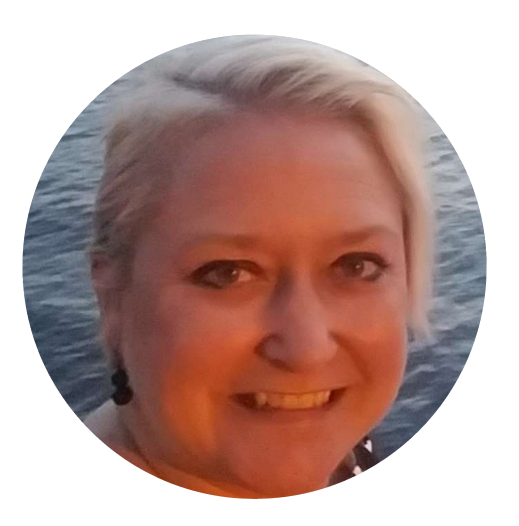

#### Lauri Fauerbach Adams Senior Training Specialist, UL

- 27 years training experience, from coordination to senior management
- Successful track record in developing, documenting, coordinating, and delivering online/live training programs and eLearning solutions for groups of any size
- Specializes in programs that increase operational efficiencies, reduce expenses, and streamline workflow in highly confidential industries including over 25 years in the pharmaceutical industry
- BA, Muhlenberg College, History // French

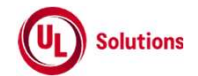

#### Disclaimer

- For this webinar, we are using the ULDEMO environment which is used by many UL employees in different departments.
- You may see options that have not been enabled in your system.
- If you are interested in enabling one of these features for your organization, please contact UL Client Services:
  - PRN.TechnologySupport@ul.com, (888) 338-4357

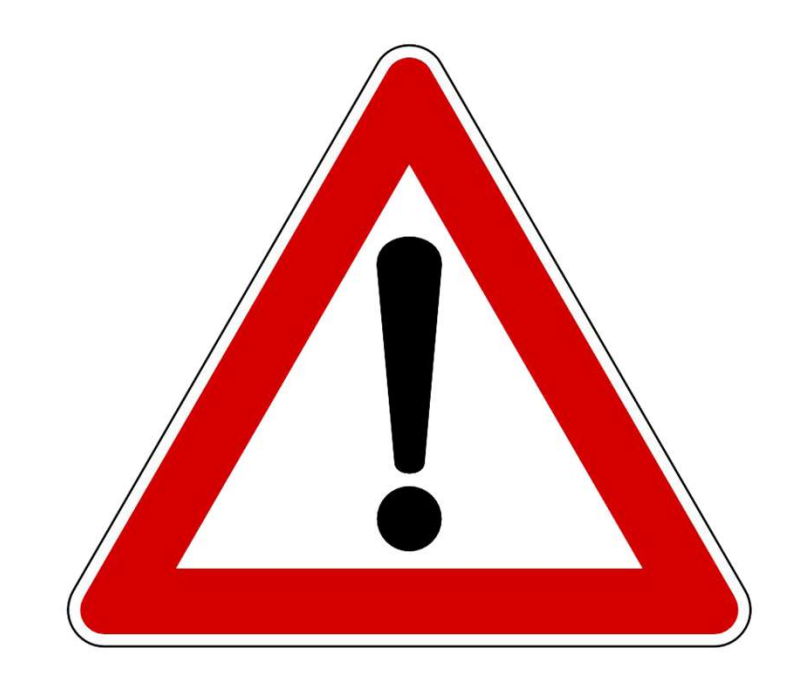

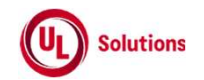

#### Webinar agenda

- Manual user creation v. HR feed
- Modify a user account
- Custom fields
  - Adding drop down field options
  - Populating user profile values
- User reporting
- Demonstration
- Q&A

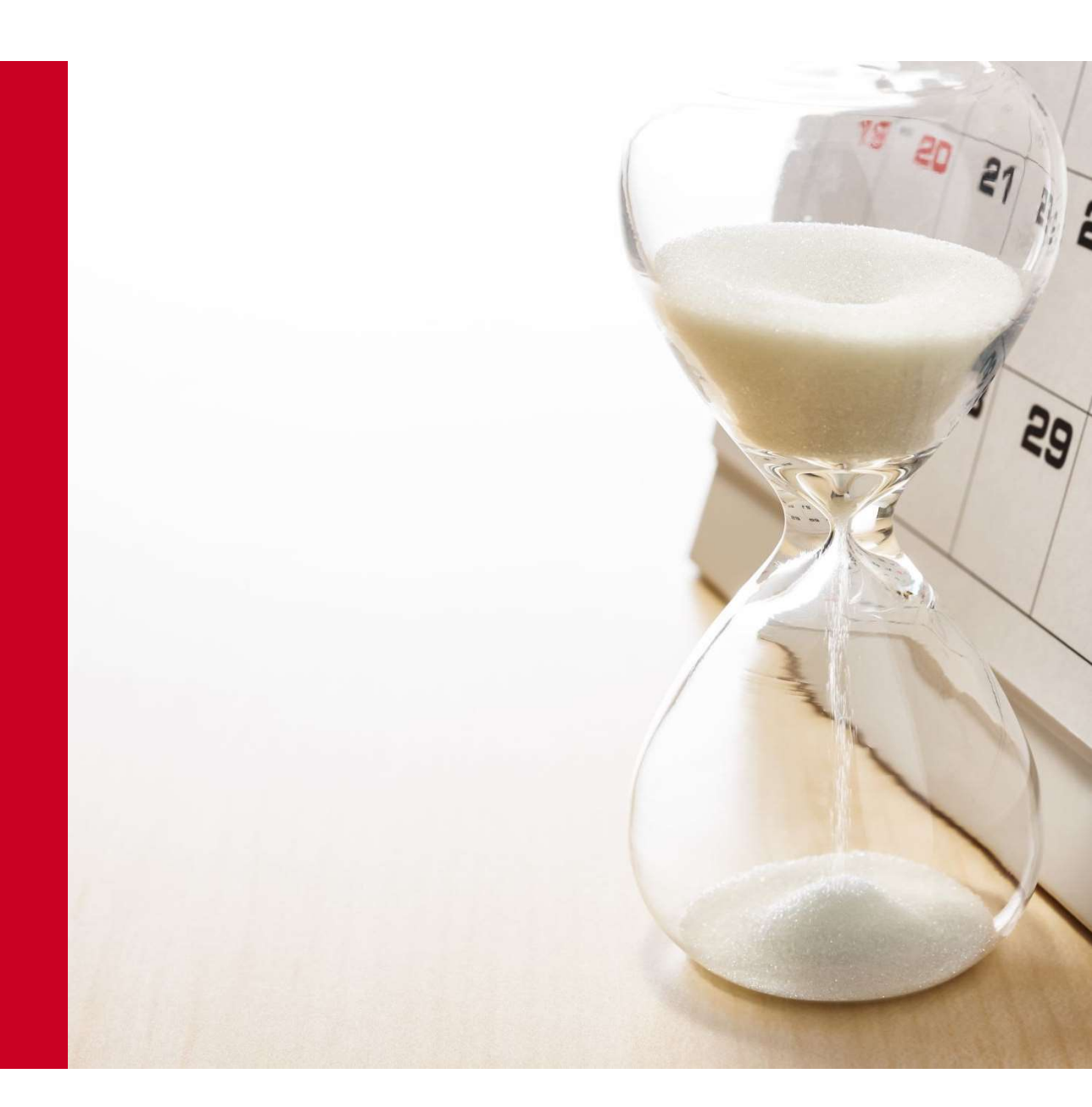

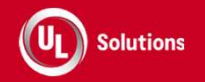

### User creation

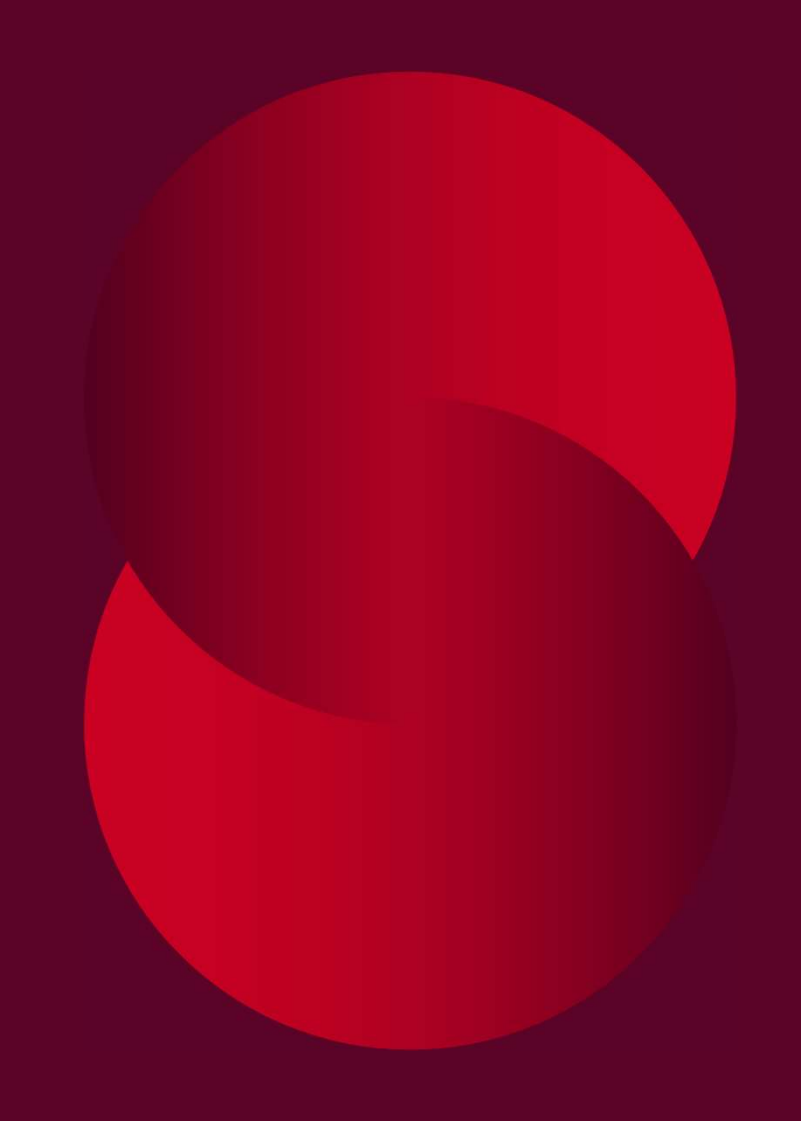

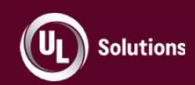

#### Creating a user account

- Five required fields: Last Name, First Name, User Id, Home Organization, Password
- Manager ID entered assumes Primary
  Manager inherited security role
- Password Expires at login is not checked by default

- Email address is not required but very important!
- Custom Fields can automate user group membership
- HR feeds can map its values to ComplianceWire<sup>®</sup> custom fields

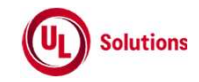

#### Manually add a user

1. Perform one of the following actions:

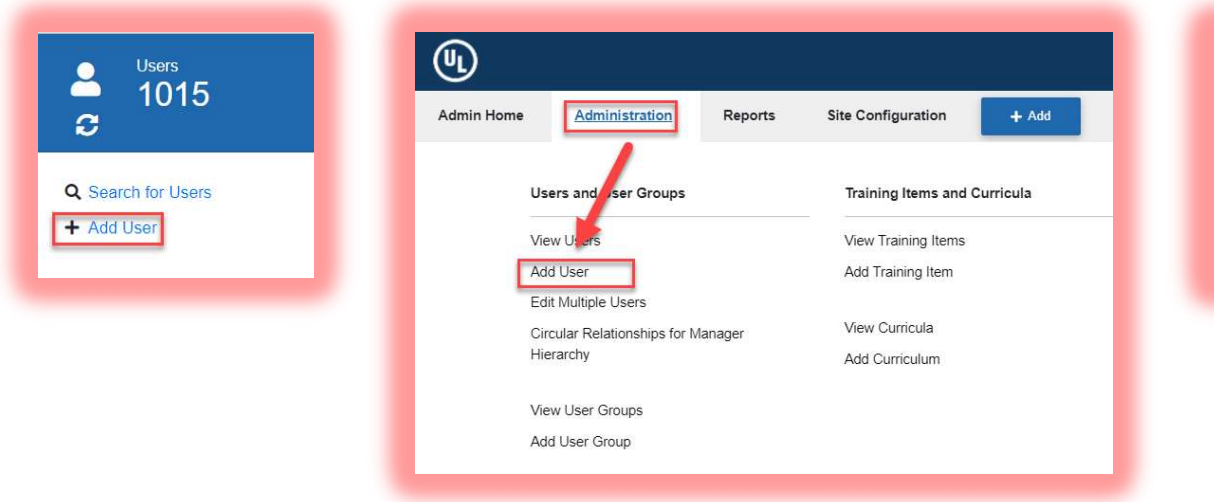

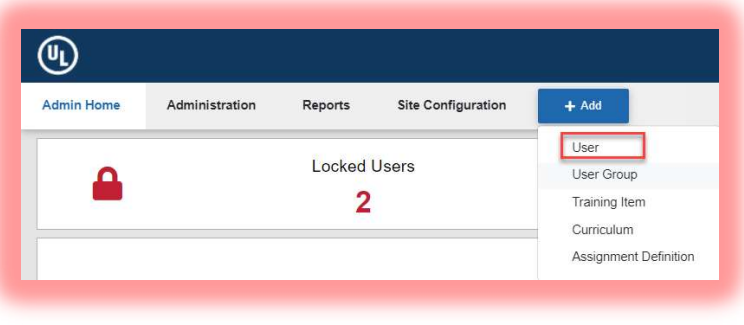

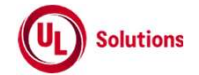

#### Manually add a user

- Enter the user's required First Name\* and Last Name\* and optional Middle Name
  - Each field up to 100 characters
- **3**. If applicable, choose the appropriate **Suffix** for the user from the drop down list
- 4. Enter a unique **User ID\*** for the user.
- 5. Click the appropriate **Home Organization\*** structure icon to house the user
- 6. Add the user's manager via the **Manager** search icon
- Enter the user's **Password\*** and optionally mark it as temporary

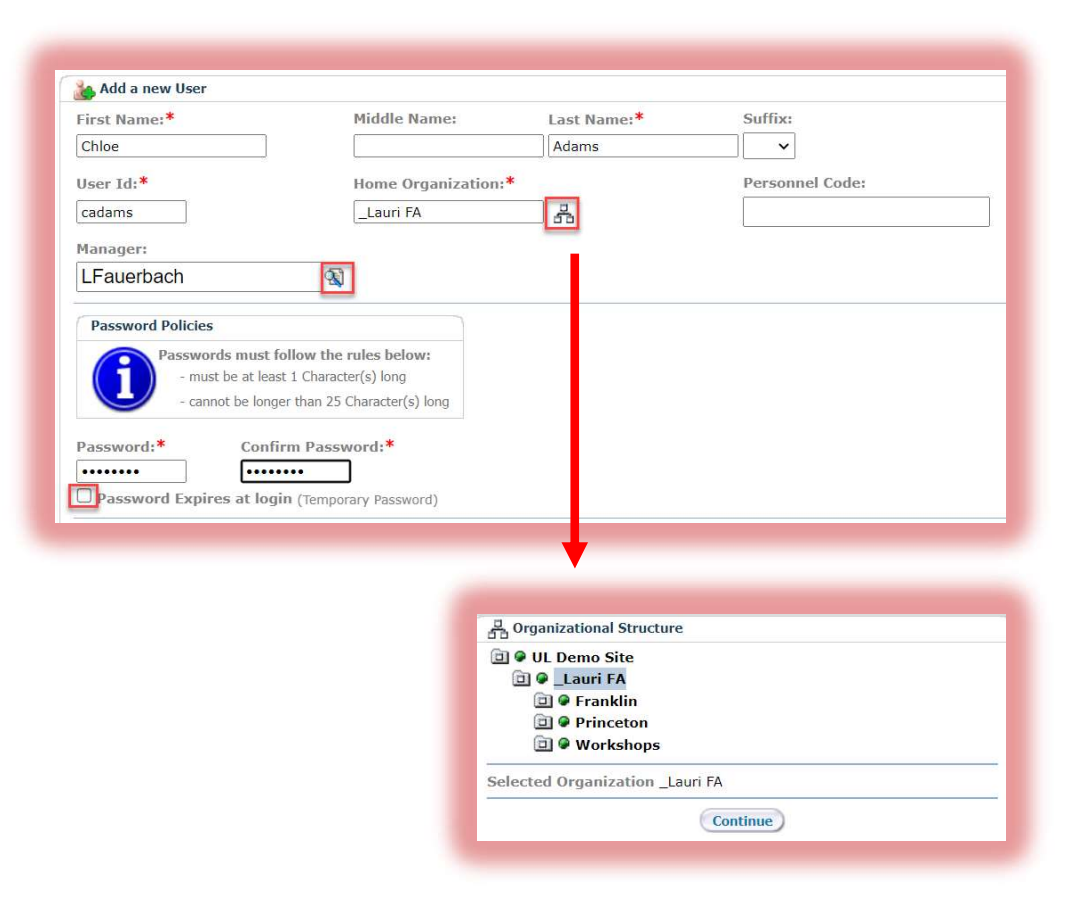

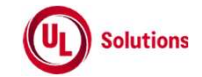

#### Manually add a user

- 8. Enter information in the Custom Fields for this user as appropriate
- 9. Enter the user's address and contact information if desired
  - *Note*: an email must be entered for the user to receive system notifications
- 10. In **Comments**, enter any information for this user that you wish to share with fellow Administrators
- 11. When complete, click Save

| Sub Department     | Two:                                 | <br>~ |  |
|--------------------|--------------------------------------|-------|--|
| GMP Sta            | itus: GMP v                          |       |  |
| Street:            |                                      |       |  |
| City:              | State:                               |       |  |
| Country:           | Zip/Postal Code:                     |       |  |
| Home Phone:        | Work Phone:                          |       |  |
| Fax:               | E-Mail:                              |       |  |
| Comments:          |                                      |       |  |
| LFA 101722: user ( | on medical leave 11/01/22 - 02/28/23 |       |  |
|                    |                                      |       |  |

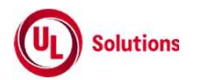

### Demonstration: Manually create a user •

UL's demo environment

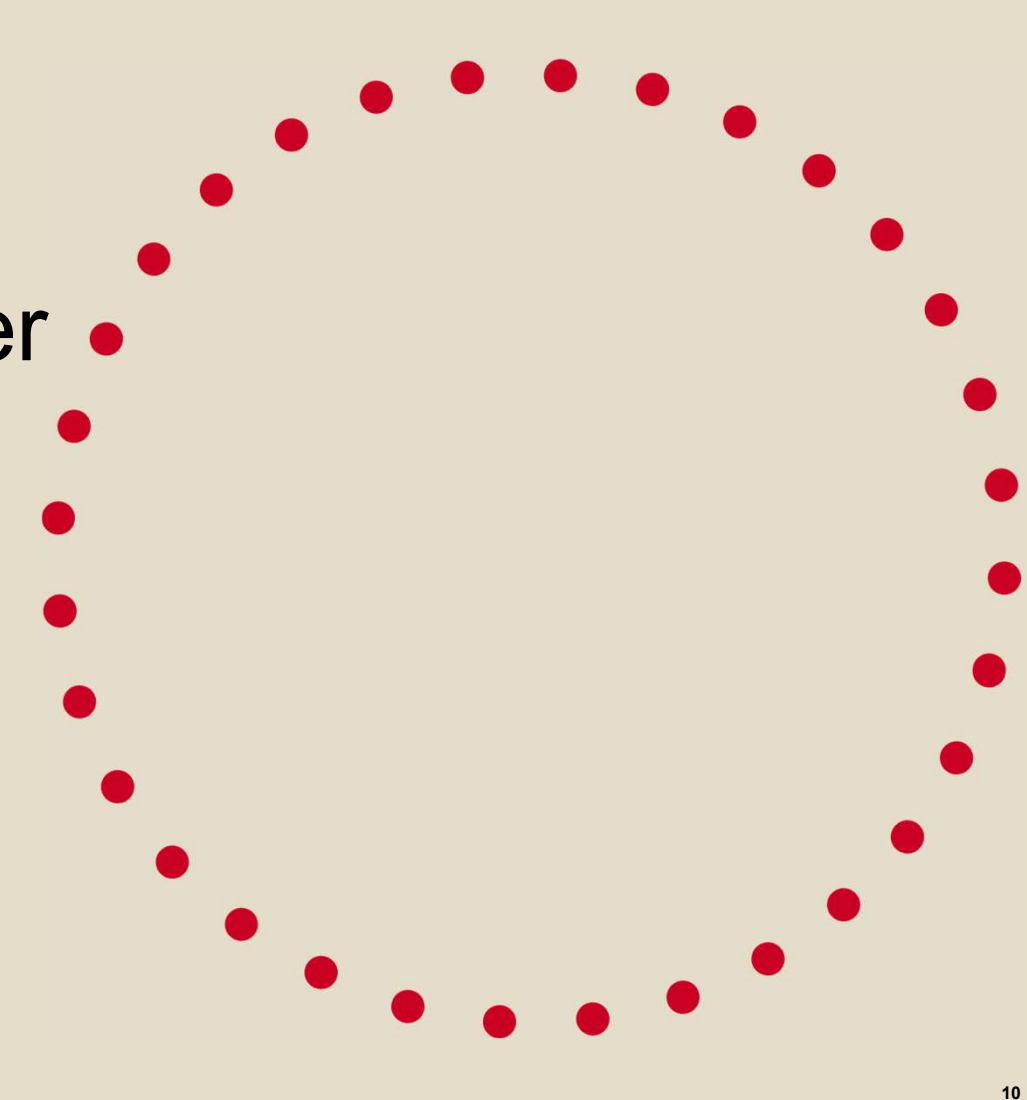

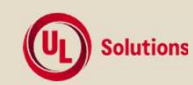

# Modifying a user account

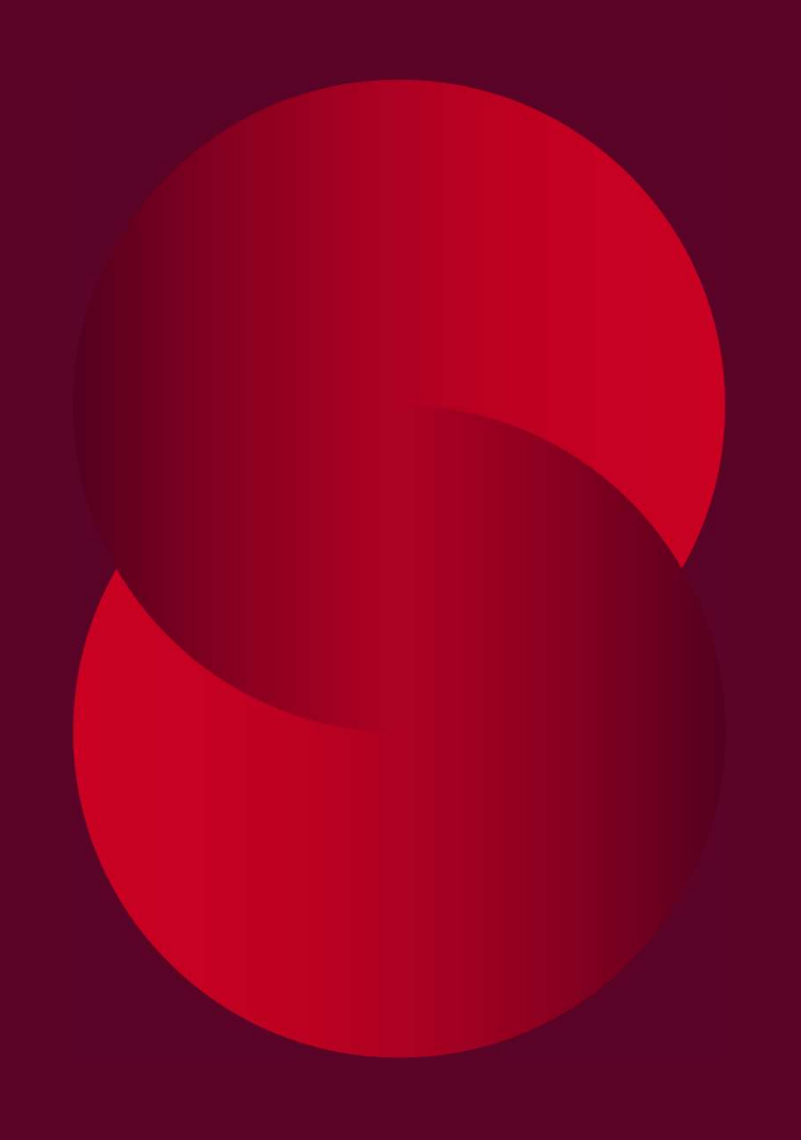

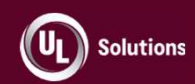

#### Modifying a user account

#### General Information tab > Modify > Edit User

- Edit any information populated during the Add User process
- HR feed information will be overwritten when the next feed runs, so only edit ComplianceWire<sup>®</sup> fields
- Click any View User option to add/edit items for that option

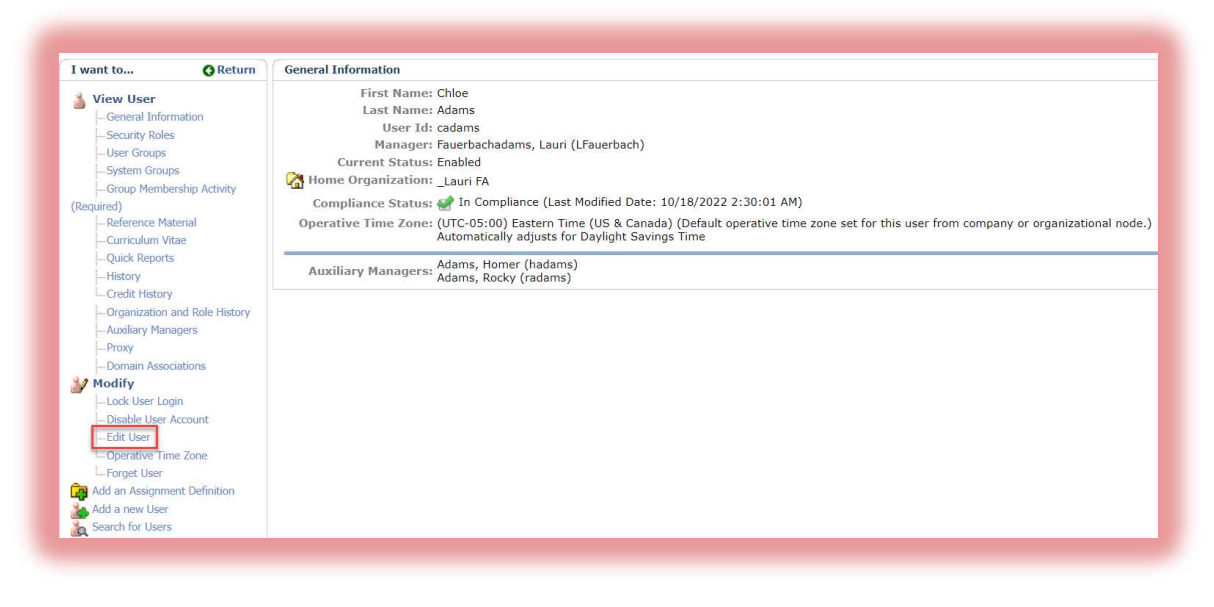

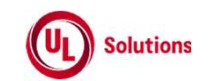

### **Demonstration**: Modifying a user account

UL's demo environment

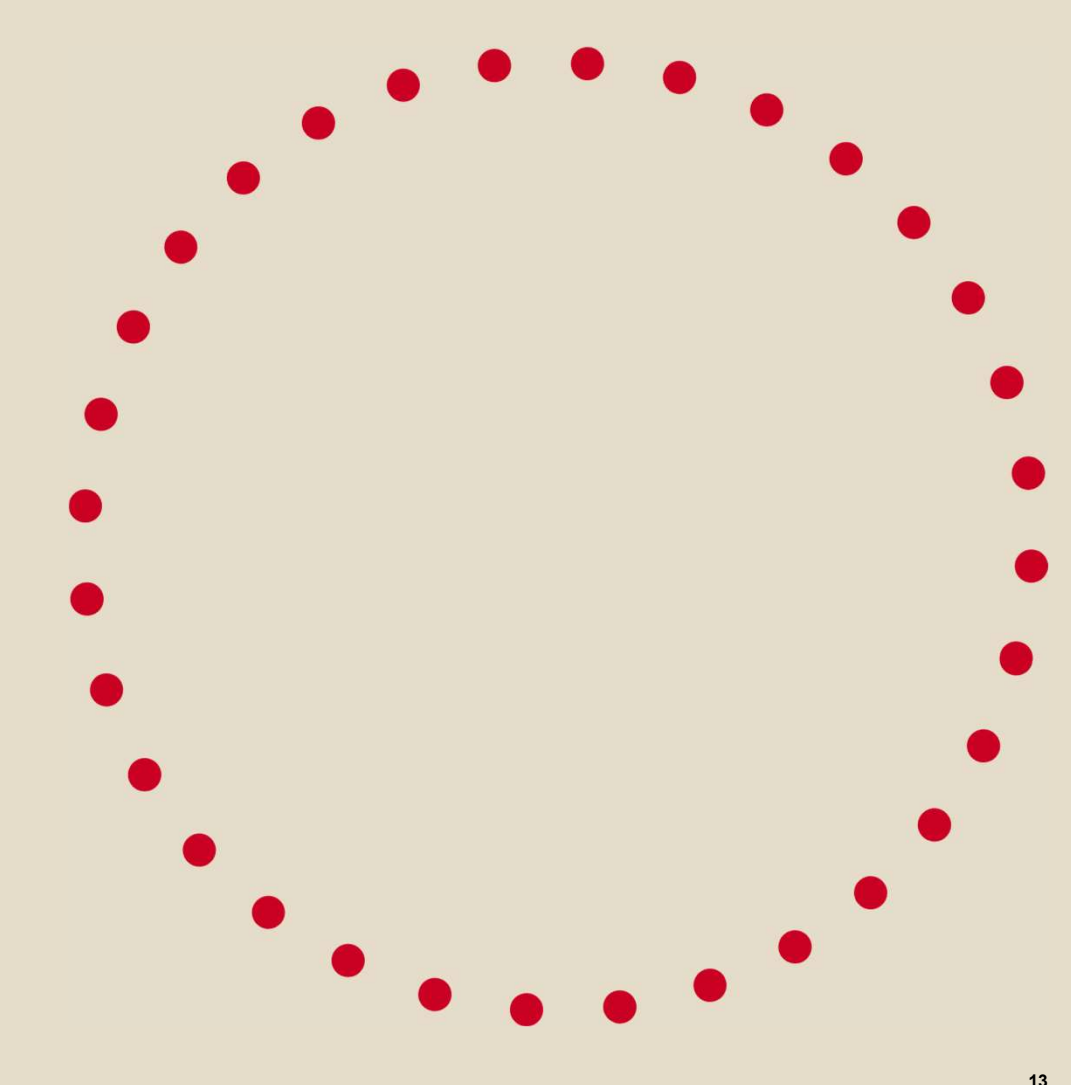

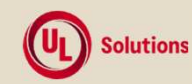

### Custom fields

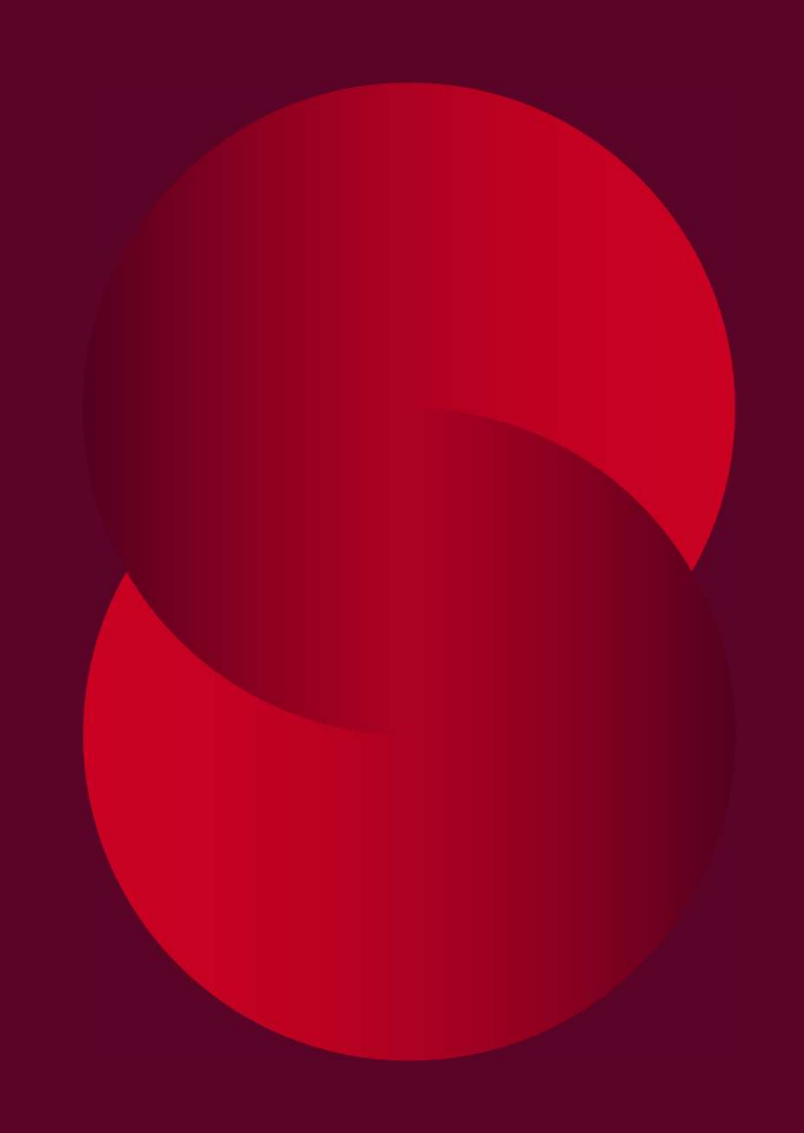

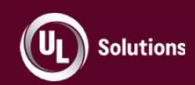

#### What is a custom field?

- Company-specific identifier for users that are defined during implementation
- Can be defined as:
  - Drop down list
  - Date
  - Freeform text box
- Globally available to every user
- Need not be used for every user

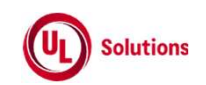

## What is the purpose of a custom field?

- Further definition of user information
- Automation of user group membership
- Targeted assignment creation
- Detailed report runs

| I want to                            | Custom Fields      |                 |              |              |              |        |
|--------------------------------------|--------------------|-----------------|--------------|--------------|--------------|--------|
| Use this section to modify the       | Field Name         | Field Data Type | Drop down    | Editable     | Allow Nulls  | Unique |
| Custom Fields. Click on the links to | Department         | Alphanumeric    | 1            | ~            | $\checkmark$ |        |
| rename or add drop down values.      | Location/Facility  | Alphanumeric    | √            | √            | 1            |        |
|                                      | Job Title          | Alphanumeric    | $\checkmark$ | $\checkmark$ | $\checkmark$ |        |
|                                      | Shift              | Alphanumeric    | √            | √            | 1            |        |
|                                      | Supervisor Name    | Alphanumeric    | $\checkmark$ | V            | $\checkmark$ |        |
|                                      | Start Date         | Date            |              | 1            | V            |        |
|                                      | People Manager     | Alphanumeric    | $\checkmark$ | $\checkmark$ | 1            |        |
|                                      | Employee Status    | Alphanumeric    | √            | 1            | $\checkmark$ |        |
|                                      | Job Code           | Alphanumeric    | √            | $\checkmark$ | √            |        |
|                                      | Job Role           | Alphanumeric    | √            | 1            | 1            |        |
|                                      | Cost Center        | Alphanumeric    | √            | $\checkmark$ | $\checkmark$ |        |
|                                      | Sub Department One | Alphanumeric    | √            | 1            | 1            |        |
|                                      | Sub Department Two | Alphanumeric    | √            | √            | 1            |        |
|                                      | Organization       | Alphanumeric    | √            | 1            | √            |        |
|                                      | GMP Status         | Alphanumeric    | $\checkmark$ | 1            | √            |        |

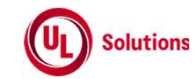

#### Define a custom field

- Think large to small in terms of what information you wish to define
  - User group membership fields
  - -HR
  - Role-based
- Consider your home organization structure

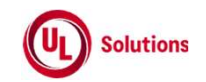

#### **Common custom fields**

- Location
  - County, Site, Facility
- Department
- Job Title
- Role
  - Project Name, Product, Task, Responsibility
- Employee Type – Full Time, Part Time, Contractor, Seasonal, Intern
- Employee Status
  - Active, On Leave, Terminated
- Start Date
- End Date

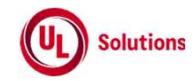

#### Manage a custom field

- The fields are created during system implementation by UL Solutions
  - Created manually, via upload template, or via HR feed
  - Field names cannot be removed
  - Field values can be added and removed
- Specific administrator access is required to manage and maintain custom fields including the population of custom field values
  - Managed manually or via HR feed

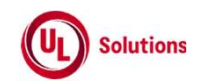

## Managing custom field drop down values

- Site Configuration > Site / Data Dictionary > Custom Fields
- To add a drop down list value:
- 1. Click a field name
- 2. Click Manage drop down values

| Custom Fields                  |                                                                                                    |                                                                                                    |                                                                                                    |                                                                                                    |                                                                                                    |
|--------------------------------|----------------------------------------------------------------------------------------------------|----------------------------------------------------------------------------------------------------|----------------------------------------------------------------------------------------------------|----------------------------------------------------------------------------------------------------|----------------------------------------------------------------------------------------------------|
| Field Name                     | Custom Field                                                                                                    |                                                                                                    | Editable                                                                                                    | Allow Nulls                                                                                                    | Unique                                                                                                    |
| Location/Fauility<br>Job Title | Field Name: Department<br>Field Data Type: Alphanumeric<br>Drop down: Yes<br>Editable: Yes<br>Allow Nulls: Yes<br>Unique: No<br>Last Modified By: Vivek D<br>Last Modified Date: Thursday, June 4, 2020 01:42:53 AM<br>User Count: 1371                     |                                                                                                    | 1                                                                                                    | 1                                                                                                    |                                                                                                    |
| Shift<br>Supervisor Name       |                                                                                                    |                                                                                                    | √<br>√                                                                                                    | 1                                                                                                    |                                                                                                    |
| Start Date<br>People Manager   |                                                                                                    |                                                                                                    | 1                                                                                                    | 1                                                                                                    |                                                                                                    |
| Employee Status<br>Job Code    |                                                                                                    |                                                                                                    | 1                                                                                                    | √<br>√                                                                                                    |                                                                                                    |
| Job Role<br>Cost Center        | Edit Manage drop down values                                                                                                    |                                                                                                    | 1                                                                                                    | √<br>√                                                                                                    |                                                                                                    |
| Sub Department One             |                                                                                                    |                                                                                                    | V                                                                                                    | V                                                                                                    |                                                                                                    |
| Organization                   |                                                                                                    |                                                                                                    | V                                                                                                    | V                                                                                                    |                                                                                                    |
|                                | Custom Fields<br>Field Name<br>Department<br>Location/Fality<br>Job Title<br>Shift<br>Supervisor Name<br>Start Date<br>People Manager<br>Employee Status<br>Job Code<br>Job Role<br>Cost Center<br>Sub Department One<br>Sub Department Two<br>Organization | Custom Fields      Field Name    Custom Field      Department    Field Name: Department      Location/Fielity    Field Data Type: Alphanumeric      Job Title    Drop down: Yes      Shift    Editable: Yes      Supervisor Name    Last Modified By: Vivek D      Start Date    Last Modified By: Vivek D      People Manager    Last Modified By: Vivek D      Last Modified By: Vivek D    Last Modified By: Vivek D      Job Code    Job Role      Cost Center    Sub Department Two      Sub Department Two    Organization      Organization    Edit Manage drop down values | Custom Fields      Field Name    Custom Field      Department    Field Name: Department      Location/Faility    Field Name: Department      Job Title    Field Data Type: Alphanumeric      Drop down: Yes    Editable: Yes      Supervisor Name    Last Modified By: Vivek D      Last Modified By: Vivek D    Last Modified By: Vivek D      Last Modified By: Vivek D    Last Modified Date: Thursday, June 4, 2020 01:42:53 AM      Job Code    Job Role      Cost Center    Sub Department Two      Sub Department Two    Image: Gourth Company      Organization    Edit Manage drop down values | Custom Fields      Field Name    Custom Field      Department    Editable      Location/Failty    Field Name: Department      Job Title    Field Data Type: Alphanumeric      Dor pod own: Yes    Image: Custom Field      Shift    Editable: Yes      Supervisor Name    Image: Custom Field      Start Date    Last Modified Date: Thursday, June 4, 2020 01:42:53 AM      People Manager    User Count: 1371      Employee Status    Job Code      Job Role    Image: Count: 1371      Sub Department One    Image: Custom Field Manager    Image: Custom Field Py: Vivek D      Sub Department Two    Image: Custom Field Py: Custom Field Py: Custom Fie | Custom Fields    Editable    Allow Nulls      Department    Image: Department    Image: Department    Image: Department      Location/Fieldity    Field Name: Department    Image: Department    Image: Department      Shift    Image: Department    Image: Department    Image: Department      Shift    Image: Department    Image: Department    Image: Department      Shift    Image: Department    Image: Department    Image: Department      Shift    Image: Department    Image: Department    Image: Department      Shift    Last Modified By: Vive D    Image: Department    Image: Department      Shift    Last Modified By: Vive D    Image: Department    Image: Department      Job Code    Job Role    Image: Department    Image: Department      Sub Department Two    Image: Department    Image: Department    Image: Department      Sub Department Two    Image: Department    Image: Department    Image: Department      Sub Department Two    Image: Department    Image: Department    Image: Department      Sub Department Two    Image: Department    Image: Department    Image: Department      Sub Department Two |

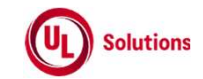

## Managing custom field drop down values

- 3. Click Add New Values
- 4. Enter new value(s)
- 5. Click Save

| Value                 | User Count |   |  |
|-----------------------|------------|---|--|
|                       | 749        |   |  |
| Applications          | <u>62</u>  |   |  |
| Clinical              | <u>62</u>  |   |  |
| Clinical Operations   | 17         |   |  |
| Commercial Operations | <u>39</u>  |   |  |
| Corporate Compliance  | 42         |   |  |
| Customer Service      | 4          |   |  |
| Documentation         | <u>12</u>  |   |  |
| EHS                   | 28         |   |  |
| Engineering           | 24         |   |  |
| Field Services        | <u>13</u>  |   |  |
| Freyr-Dept1           | 1          |   |  |
| Freyr-Dept3           | 0          | 1 |  |
| Freyr-Dept4           | 0          | 1 |  |

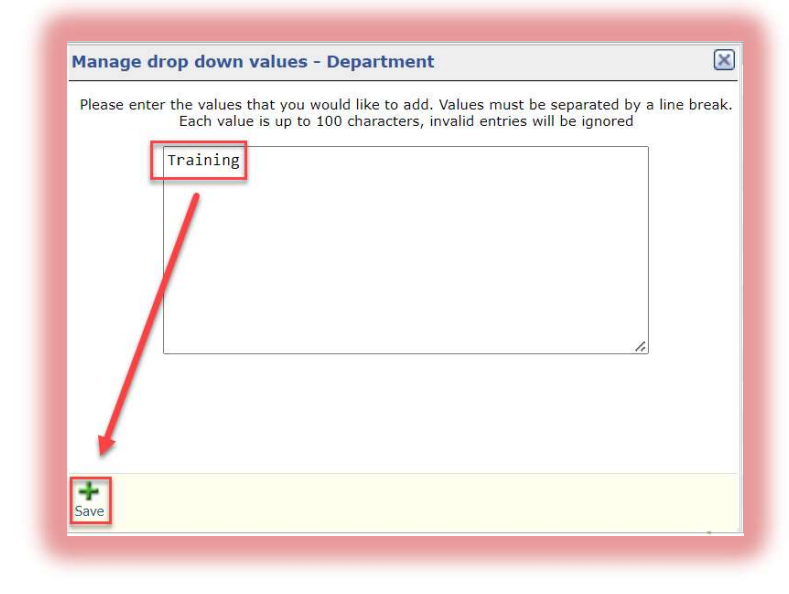

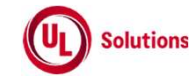

## Populating custom fields in user profile

 Use the drop down lists, calendar icons, or text box

| Department:         | Training          |   |
|---------------------|-------------------|---|
| Location/Facility:  | Princeton         | ~ |
| Job Title:          | Technical Trainer |   |
| Shift:              | 1 🗸               |   |
| Supervisor Name:    |                   |   |
| Start Date:         | 1/2/2020          |   |
|                     | (m/d/yyyy)        |   |
| People Manager:     | No                |   |
| Employee Status:    | Full-Time         |   |
| Job Code:           |                   |   |
| Job Role:           |                   | ~ |
| Cost Center:        | ✓                 |   |
| Sub Department One: |                   |   |
| Sub Department Two: | ~                 |   |
| Organization:       |                   | ~ |
| GMP Status:         | GMP               |   |

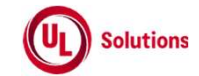

## Using custom fields as user group membership criteria

- 1. Within the user group, under View User Group click Membership Criteria
- 2. Via the Actions Menu, select Edit Group Criteria

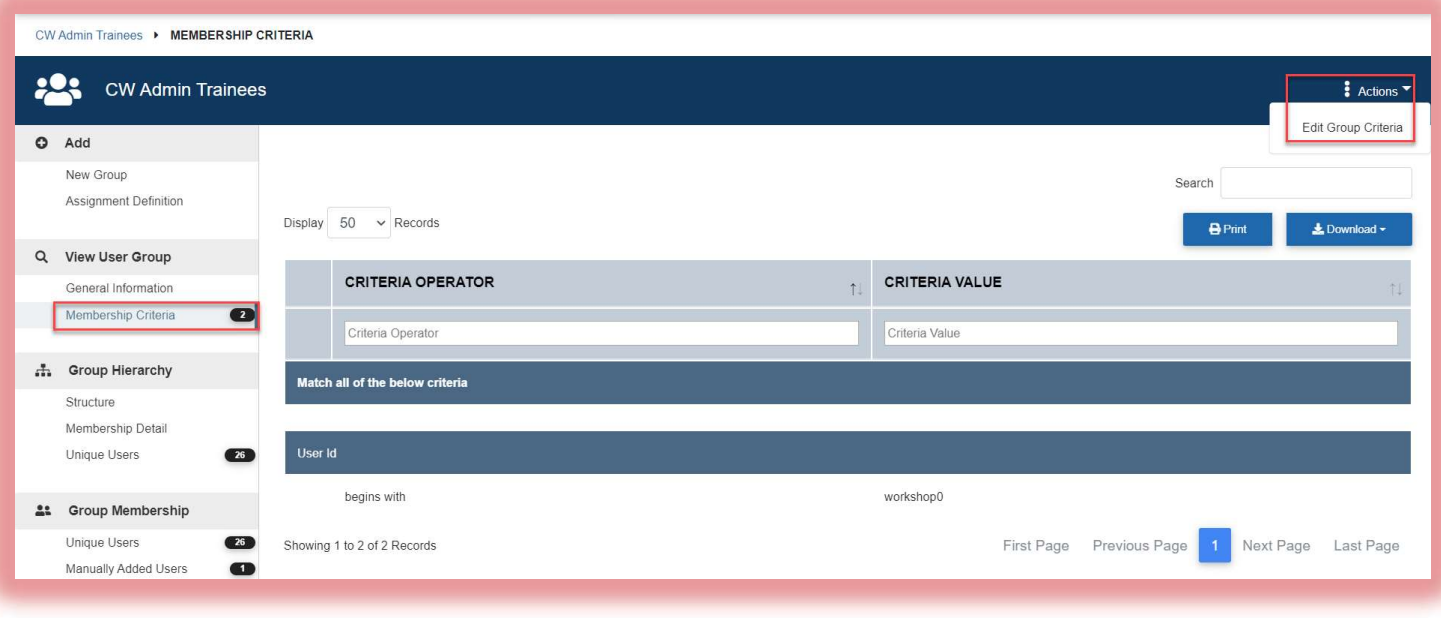

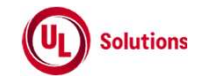

## Using custom fields as user group membership criteria

- 3. Select the value to add inclusive of operator and value option
- 4. Click Add
- 5. Repeat as necessary
- 6. Click Save Changes when complete

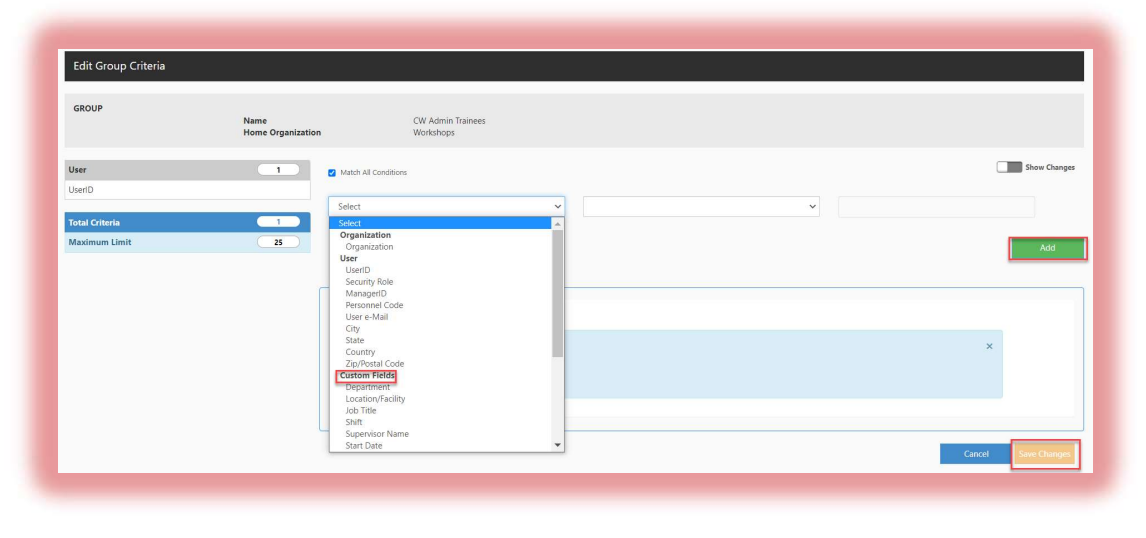

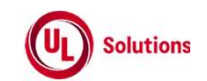

### Demonstration: adding custom field values and user group • criteria

UL's demo environment

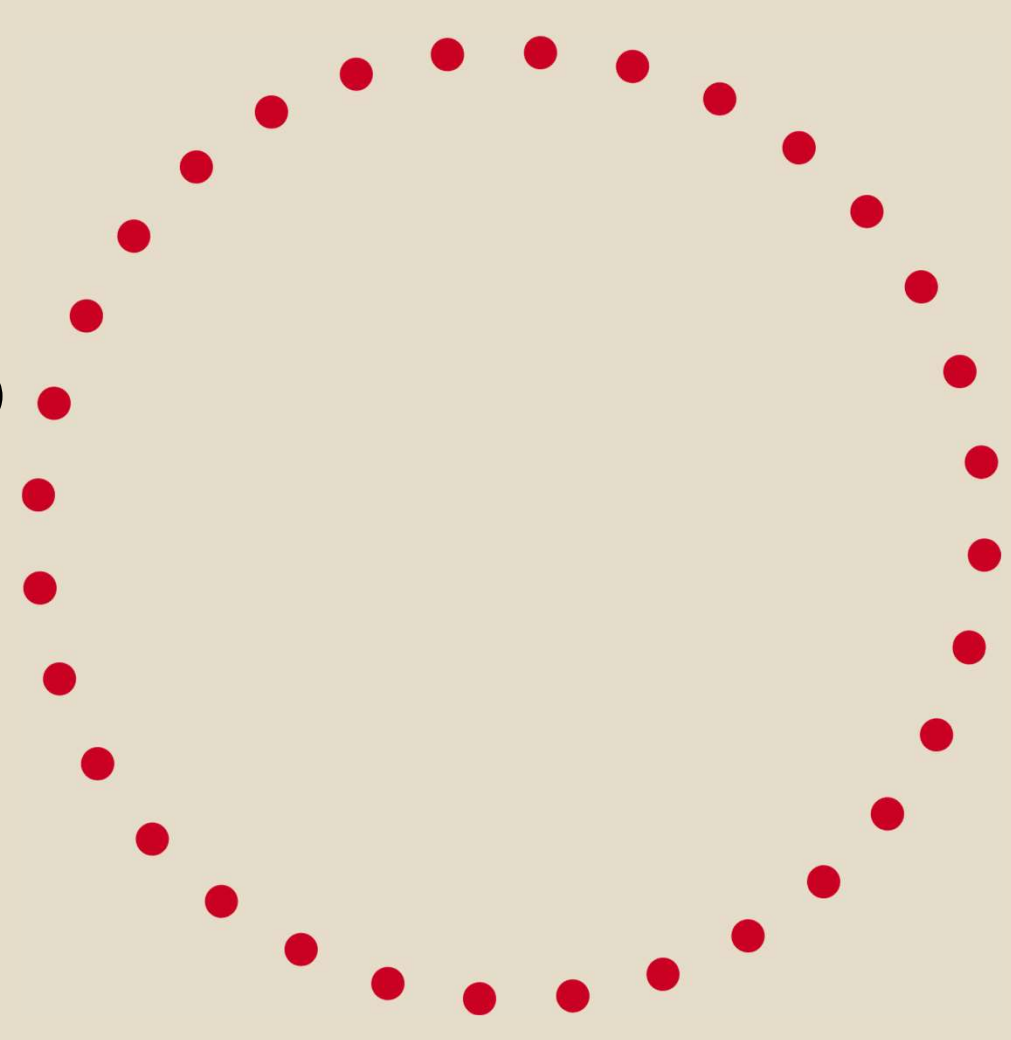

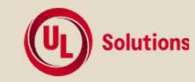

## User reports

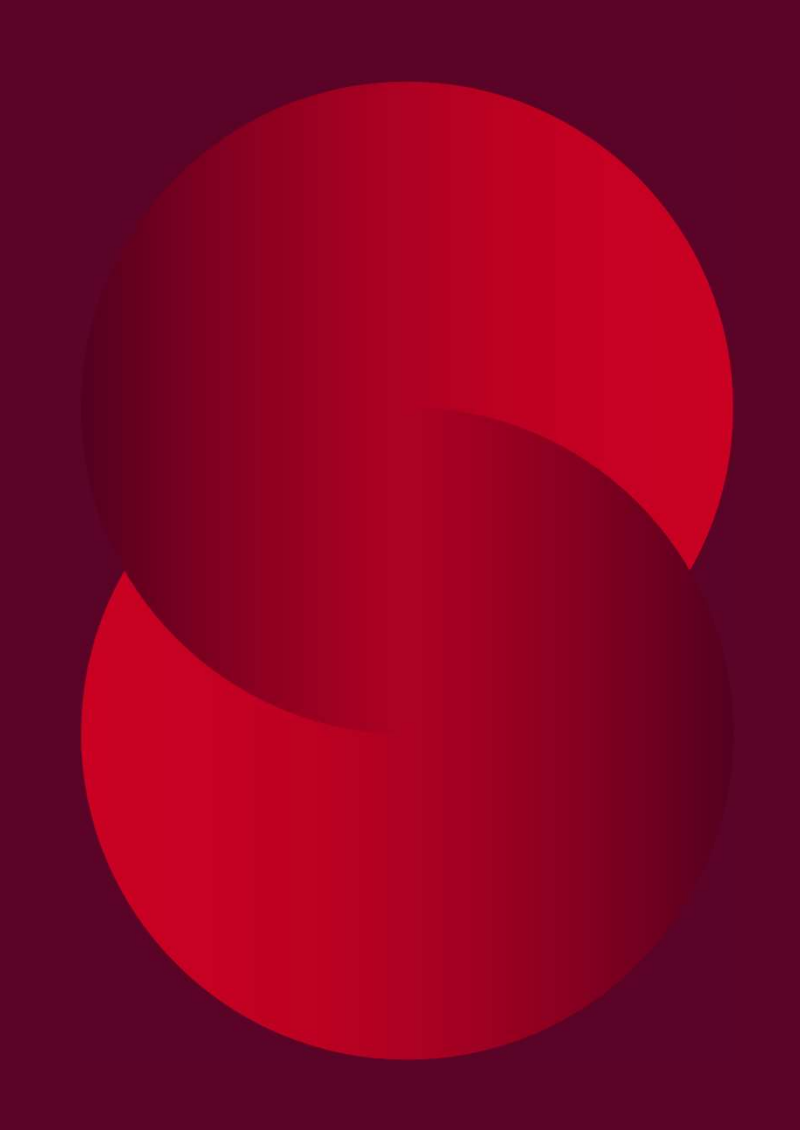

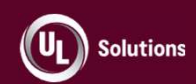

#### **User reporting**

- Quick Reports: used to access completion, assignment, and general reports for this user
- Reports menu

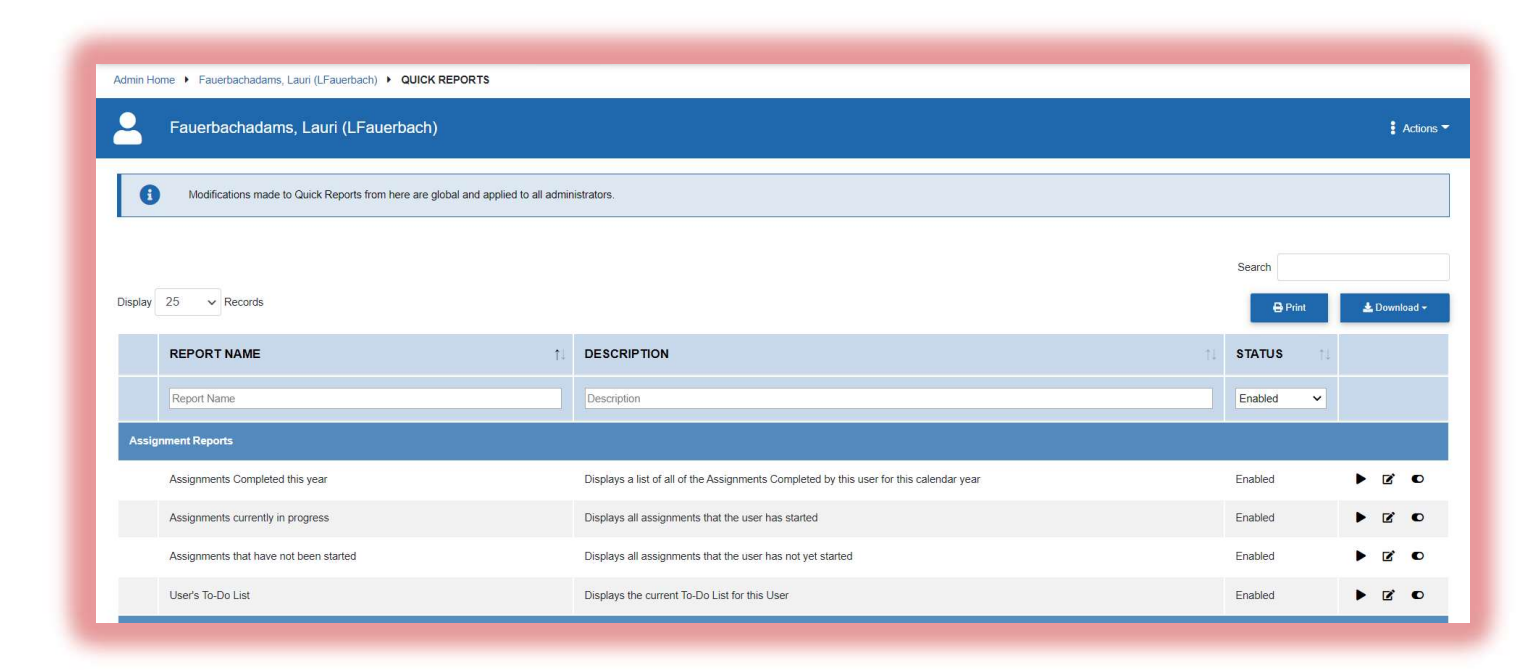

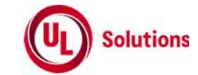

## Using custom fields for user reporting

- Columns can contain custom field information
- Filter can include custom field information
- *Event Log* report can be filtered by custom fields

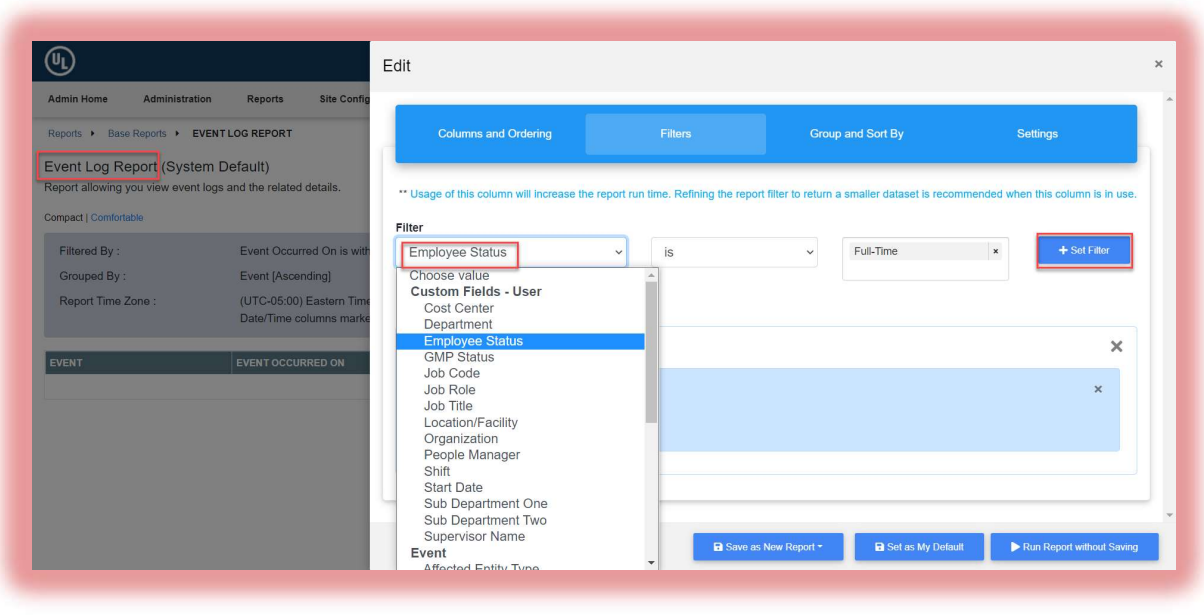

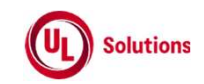

### **Demonstration**: User reporting

UL's demo environment

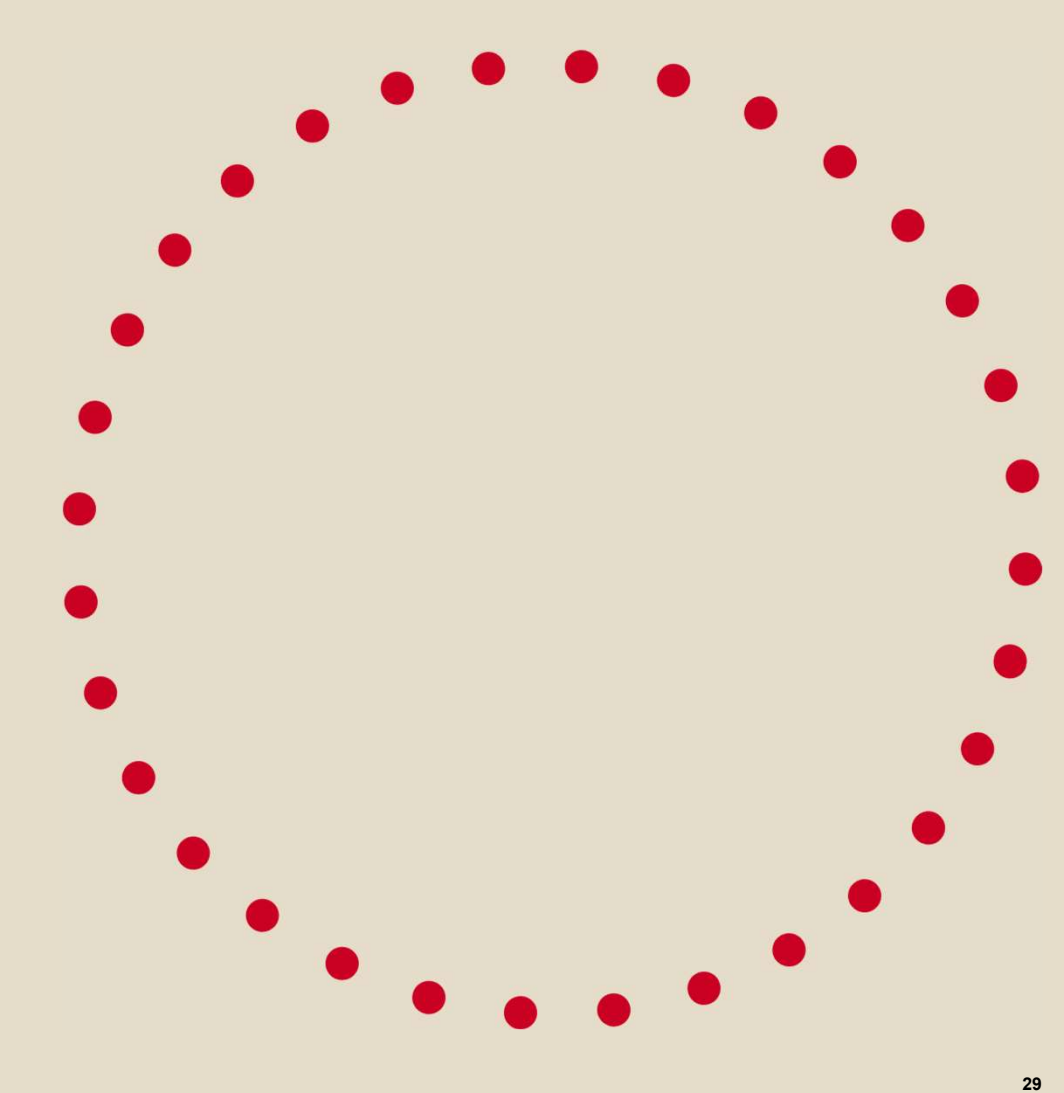

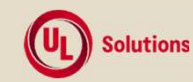

### Final considerations

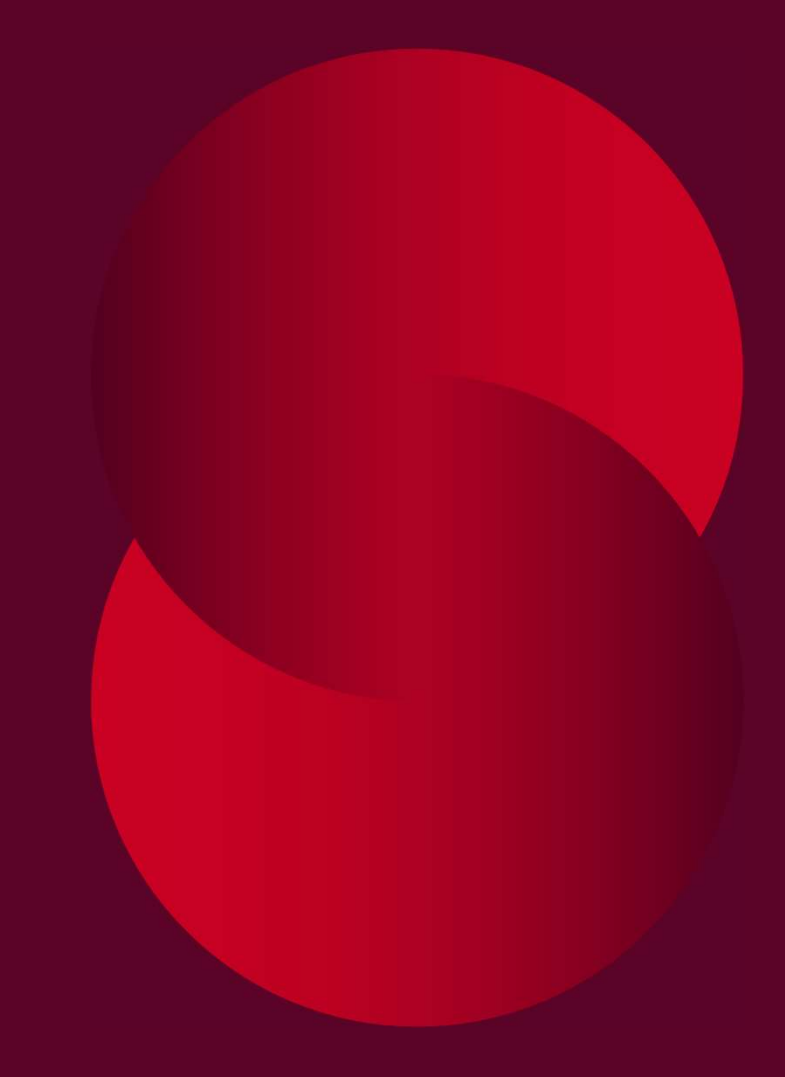

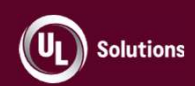

#### Considerations

- What happens if a value changes in a user's profile?
  - Manual modification
  - HR feeds change
- What happens if I don't manage user profile information?
- How do user profile changes affect user group membership?
- What happens if I manually add a user to a user group?

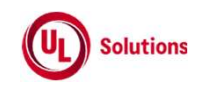

## Final Q & A

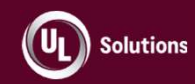

#### **Contact information**

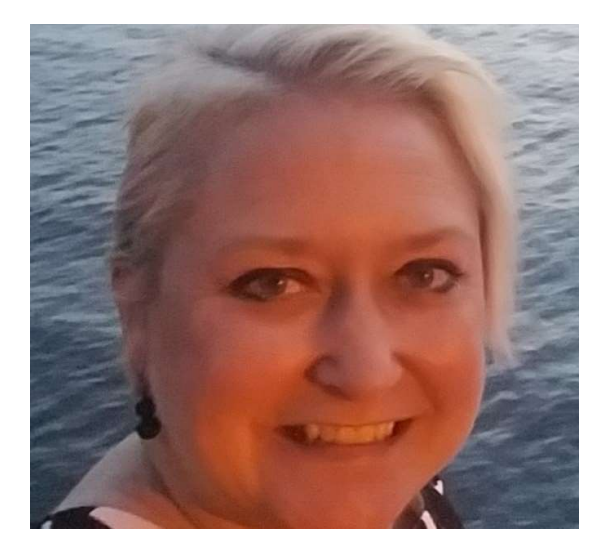

Lauri Fauerbach Adams Senior Training Specialist, UL

Lauri.Fauerbachadams@ul.com

<u>UL.com</u> Phone: (609) 627-5300 Email: UL.ComplianceWireLMS@ul.com

UL LLC © 2022. All rights reserved.

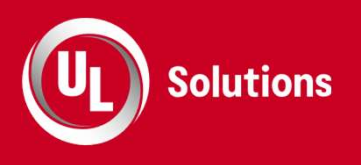

## Thank you

**UL.com/Solutions** 

Safety. Science. Transformation.™

UL LLC © 2022. All rights reserved.